# Archivierungs-Dateien erstellen – Anleitung für admin:

## 1. Ordner auf dem Heim-PC einrichten

Bevor man mit der Archivierung des abgelaufenen Spieljahres beginnen kann, sollte man auf dem eigenen PC 3 Ordner mit den Unterordnern Männer, Frauen, Jugend einrichten, z.B.

- C:/Ofr/Berichte/Männer, C:/Ofr/Berichte/Frauen, C:/Ofr/Berichte/Jugend

- C:/Ofr/Schnitt/Männer, C:/Ofr/Schnitt/Frauen, C:/Ofr/Schnitt/Jugend

- C:/Ofr/Tabellen ohne Unterordner!

und die Test-HP starten.

## 2. Berichte

Das Menü *Berichte* im offenen Bereich anklicken und im nächsten Fenster die Voreinstellungen entsprechend anpassen.

Bei Spieltag/Woche die Option auf ,**alle'** und die Schriftgröße auf ,**klein'** stellen (evtl. muss die im Browser eingestellte Schrift geändert werden) und auf *Weiter* >>>> klicken.

Im nächsten Fenster können alle zu den Voreinstellungen passenden Spielklassen ausgewählt werden und mit einem Klick auf

>>> weiter zur Anzeige der Berichte alle entsprechende Berichte zu sehen. Die Anzeige im neuen Fenster sollte so aussehen (hier ein Auschnitt):

| Berichte für a             | lle Wochen de   | er Männer     | Kreisklasse B 2             |                 |               |
|----------------------------|-----------------|---------------|-----------------------------|-----------------|---------------|
|                            |                 |               |                             |                 |               |
| 1. Wa                      | oche TSV W. Bu  | irgebrach 3 - | SV Walsdorf 2 2325 2        | 2253            |               |
| Pass Name                  | Volle Abr. Fe   | h. Ges. A     | E Pass Name                 | Volle Abr. Fe   | h. Ges. AE    |
| 908972 Horn Michael        | 282 123         | 8 405         | 9029163 Wernsdörfer Wil     | li 253 124      | 9 377         |
| 820694 Herbstsommer Benja  | amin 268 104 1  | 4 372 A       | 9019551 Graf Andreas        | 250 100 1       | 11 350 J      |
| 51265 Osswald Heinz        | 295 122         | 7 417         | 890498 Baureis Karlhei      | nz 269 87 1     | 14 356        |
| 9024074 Voran Lukas        | 263 94          | 9 357 J       | 633908 Baureis Armin        | 275 135         | 5 410 A       |
| 844677 Schäftner Christoph | 303 108 1       | 0 411         | 9029164 Dietlein Harald     | 278 104 1       | 13 382        |
| 838549 Frank Sebastian     | 257 108         | 7 363         | 805611 Luft Anton           | 275 103         | 9 378         |
| Dif=72 Ges                 | amt: 1668 657 5 | i5 2325       | Dif=-72 Gesan               | nt: 1600 653 6  | 1 <b>2253</b> |
|                            |                 |               |                             |                 |               |
| 1. Woche                   | Sch. Hub. Schö  | nbrunn 2 - T  | SV Burgwindheim 2 24        | 78 2273         |               |
| Pass Name                  | Volle Abr. Feh. | Ges. AE       | Pass Name                   | Volle Abr. Feh. | Ges. AE       |
| 9019194 Hollet Stephan     | 275 104 7       | 379 8         | 865921 Losgar Rudi          | 262 103 6       | 365           |
| 75113 Fröhling Alfons      | 291 157 1       | 448 90        | 016693 Schmitt Christian    | 300 111 7       | 411           |
| 51883 Wagner Siegfried     | 282 131 5       | 413 6         | 800832 Karbacher Günther    | 266 106 7       | 372           |
| 854560 Berlinger Pascal    | 294 159 1       | 453           | 84681 Oppel Josef           | 276 123 8       | 399           |
| 607279 Hollet Friedrich    | 291 102 9       | 393 (         | 538019 Schmitt Rainer       | 254 131 7       | 385           |
| 728017 Zellmann Markus     | 268 124 7       | 392 6         | 807906 Schmitt Harald       | 246 95 11       | 341           |
| Dif=205 Gesamt:            | 1701 777 30 2   | <b>478</b> D  | if=-205 Gesamt:             | 1604 669 46     | 2273          |
|                            |                 |               |                             |                 | 2270          |
| 1. Woch                    | e 1. SKK Bischt | erg 2 - RSV   | Bavaria Lisberg 2 2549      | 2476            |               |
| Pass Name                  | Volle Abr. Feh. | Ges. AE       | Pass Name                   | Volle Abr. Feh  | . Ges. AE     |
| 622952 Nöth Jürgen         | 283 123 12      | 406           | 884063 Eggmaier Siegfried   | d 289 97 17     | 7 386         |
| 837684 Laukenmann Matthi   | as 293 143 3    | 438           | 782672 Hütter Dominik       | 310 147 7       | 457           |
| 649409 Kröner Reiner       | 283 150 10      | 433           | 792944 Böttcher Sebastian   | 288 137 10      | 425           |
| 889736 Schmitt Dominik     | 288 131 8       | 419           | 792943 Tröppner Thomas      | 286 129 10      | 415           |
| 728419 Will Christian      | 292 121 7       | 413           | 16330 Kager Tobias          | 293 122 12      | 415           |
| 773501 Kraus Patrick       | 310 132 6       | 442           | -<br>899207 Wellein Andreas | 290 88 19       | 378           |
|                            |                 |               |                             |                 | 😝 Internet    |

Nun startet man den Drucker mit einem Klick auf das Druckersymbol in der oberen rechten Ecke des Anzeigefensters. Dann wählt man auf dem PC einen PDF-Druckertreiber (z.B. PDFCreator) und erstellt damit eine PDF-Datei. Diese wird mit einem Namen versehen, z.B.

## 2012\_Maenner\_Kreisklasse\_B2.pdf

auf dem Heim-PC gespeichertert, in diesem Fall in den Ordner C:/Ofr/Berichte/Männer

Danach alle Berichte aller Klassen für Frauen und Jugend ebenso erstellen.

### 3. Schnittlisten

Auch die Schnittlisten werden in dieser Form auf dem PC z.B. **2012\_Maenner\_Kreisklasse\_B2.pdf** 

in dem Ordner C:/Ofr/Schnitt/Männer gespeichert.

#### 4. Tabellen

Da die Tabellen nicht so umfangreich sind, können diese in je einer Datei für Männer, Frauen und Jugend zusammen gefasst werden.

Dazu wählt man im Menü , Tabellen' als Umfang: alle vom Bereich

| Verein-Login | Spielpläne  | Tabellen         | Schnittlisten | Berichte         | Vereinsliste | ۱<br>۱   |
|--------------|-------------|------------------|---------------|------------------|--------------|----------|
|              |             |                  |               |                  |              | <u> </u> |
|              |             |                  |               |                  |              |          |
|              | Bereich wäh | len: Männer 🗸    | Kr            | eis/Bezirk wähle | an: Süd 🗸    | -        |
|              |             |                  |               |                  |              |          |
|              | Umfang wäh  | len: alle vom Be | ereich 💌      |                  |              |          |
|              |             | nur einer Sp     | ielklasse     |                  |              |          |
|              | Schriftgröß | e: Alle vom Be   | ereich        |                  |              |          |
|              |             |                  |               |                  |              |          |

Auch hier wird die Schriftgröße auf ,klein' gestellt.

Die Dateien werden wie oben beschrieben erstellt und erhalten einen Namen wie **2012\_Maenner.pdf** usw..

Da diese Tabellen keine Abschluss-Tabellen sind, gibt es auf der Test-HP folgenden Hinweis:

Anzeige der Tabellen/Spieljahr aus dem Archiv! (hier nur optional - siehe HP-Hauptseite des VBSK!)

Die weitere Vorgehensweise ist in der Anleitung - Neues Spieljahr – Anleitung für admin unter Punkt 2 beschrieben.